| DOC SAT CI- | ·e      |               |                            |                                 |                                            |                                                      |
|-------------|---------|---------------|----------------------------|---------------------------------|--------------------------------------------|------------------------------------------------------|
| F-e         |         |               | alinis de la companya<br>A |                                 |                                            | ener (State and Arts                                 |
| ENTREGA PR  | ODUTOS  | SERVIÇOS      | SAT CF-e                   | PAGAMENTOS                      | VALIDAÇÃO                                  |                                                      |
| ENT         | REGA PR | REGA PRODUTOS | REGA PRODUTOS SERVIÇOS     | REGA PRODUTOS SERVIÇOS SAT CF-e | REGA PRODUTOS SERVIÇOS SAT CF-e PAGAMENTOS | REGA PRODUTOS SERVIÇOS SAT CF-e PAGAMENTOS VALIDAÇÃO |

#### **IMPORTANTE SABER!**

 Os campos que estiverem com a cor <u>CINZA</u> trazem informações automáticas do sistema. Só poderão ser alterados, quando existir opção de escolha.

Tipo de Despesa: FIXA

• Sugerimos que consulte a *legislação fiscal* para auxiliá-lo sobre quais informações e campos devem ser preenchidos para a correta emissão do **SAT CF-e**.

• Para emissão do SAT CF-e, o CERTIFICADO DIGITAL deve estar instalado e configurado no computador onde será emitida.

| Aba: DESTINATÁRIO | DESTINATÁRIO  | LOCAL ENTR | GA PRODUTOS | SERVIÇOS | SAT CF-e | PAGAMENTOS  | VALIDAÇÃO |         |       |
|-------------------|---------------|------------|-------------|----------|----------|-------------|-----------|---------|-------|
| Quadro: DADOS DO  | DADOS DO DEST | INATÁRIO   |             |          |          |             |           |         |       |
| DESTINATÁRIO      | ✓ Informar    | CPF/CNPJ:  | 0000000000  |          | Nome     | TESTE CICOM |           | Alterar | dados |

#### **Botão: ALTERAR DADOS**

Acessa a janela **CADASTRO DE CLIENTE**, na qual é possível consultar ou alterar dados do cliente selecionado. *As alterações efetuadas serão carregadas automaticamente no quadro DADOS DO DESTINATÁRIO*.

| Aba: LOCAL DA ENTREGA                                  | DESTINATÁRIO LOCAL ENTREGA PRODUTOS SERVIÇOS SAT CF-G            | e PAGAMENTOS VALIDAÇÃO |
|--------------------------------------------------------|------------------------------------------------------------------|------------------------|
| Permite indicar o endereço da entrega em<br>domicílio. | ENTREGA EM DOMICÍLIO Entrega em Domicílio CEP center> Logradouro | Nº Complemento         |
|                                                        | UF Município Bairro                                              |                        |

## Aba: PRODUTOS

**Campo: Definir todos com CFOP** Define um único **CFOP** para todos os produtos da grade **PRODUTOS**.

| DESTINATÁRIO    | LOCAL ENTREGA   | PRODUTOS                                                                                                    | SERVIÇOS | SAT CF-e      | PAGAMENTOS     | VALIDAÇÃO |                 |
|-----------------|-----------------|----------------------------------------------------------------------------------------------------|----------|---------------|----------------|-----------|-----------------|
| PREENCHIMENT    | O RÁPIDO DOS DA | DOS DOS PRO                                                                                                    | DUTOS    |               |                |           |                 |
| Definir todos o | om CEOP:        | <enter< td=""><td>De</td><td>finir todos (</td><td>com CST ou CSO</td><td>SN:</td><td><enter></enter></td></enter<> | De       | finir todos ( | com CST ou CSO | SN:       | <enter></enter> |

#### Campo: Definir todos com CST ou CSOSN

Define um único CST ou CSOSN para todos os produtos da grade PRODUTOS.

Botão: PREENCHER TODOS...

### **Opção: COM O CFOP**

Permite definir **um único CFOP** para **TODOS** os produtos que estão na grade de **PRODUTOS.** 

#### **Opção: COM O CSOSN ou CST**

Permite definir **um único CSOSN** ou **CST** para **TODOS** os produtos que estão na grade de **PRODUTOS.** 

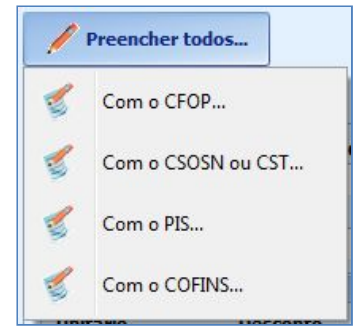

10

## **Opção: COM O PIS**

Permite definir um único PIS para TODOS os produtos que estão na grade de PRODUTOS.

## **Opção: COM O COFINS**

Permite definir um único COFINS para TODOS os produtos que estão na grade de PRODUTOS.

| Abas: GERAL / ICMS / PIS/ | GERAL ICMS PIS COFINS |               |         |                   |          |                                                     |   |  |
|---------------------------|-----------------------|---------------|---------|-------------------|----------|-----------------------------------------------------|---|--|
| COFINS                    | Código do Produto     | СЕОР          | CEST    |                   |          | Origem                                              |   |  |
|                           | L812                  | 5395          | 1005800 |                   | Carregar | 0 - Nacional, exceto as indicadas nos códigos 3 a 5 | • |  |
|                           | NCM                   | EAN           |         | Cod. ANP          |          |                                                     |   |  |
| Essas abas contêm campos  |                       |               |         |                   |          | INFORMAÇÕES ADICIONAIS                              |   |  |
| de preenchimento          | VALORES               |               |         |                   |          | 1                                                   |   |  |
| obrigatório para emissão  | Unitário<br>3,6300    | Desconto<br>( | 0,0000  | <b>Outras</b> 0,0 | 000      |                                                     |   |  |
| do SAT CF-e.              | Total Aproximado      | o de Tributos |         | % Carreg          | ar       |                                                     |   |  |

# 💵 As informações cadastradas nas janelas CADASTRO DE PRODUTOS e CONFIGURAÇÕES DO SAT serão automaticamente preenchidas nessas abas.

CLIQUE AQUI para acessar o Guia de Referência correspondente.

**Quadro: VALORES** 

## **Campo: TOTAL APROXIMADO DE TRIBUTOS**

Mostra o percentual aproximado de tributos calculados no SAT CF-e. Se o campo NCM estiver preenchido corretamente, essa informação será carregada ao clicar no botão CARREGAR.

#### **Botão: CADASTRO DESSE PRODUTO**

Acessa a janela CADASTRO DE PRODUTO, na qual é possível consultar ou alterar os dados do produto selecionado.

Cadastro desse produto

💵 Se houver alguma alteração nos dados do produto, será necessário excluir o SAT CF-e e prepara-lo novamente, para que as novas informações sejam carregadas.

## Aba: SERVIÇOS

### Grade: SERVIÇOS

| 044   | Qtde. Un. Descrição | Cádina            | CEOD     | Cód. da Situação Tri |        |    |
|-------|---------------------|-------------------|----------|----------------------|--------|----|
| Quae. |                     | Codigo            | Crop     | PIS                  | COFINS |    |
| 1     | sv                  | APLICAÇÃO CERA    | ABC@2    | 5395                 | 99     | 99 |
| 1     | SV                  | TESTE SERVICO KIT | TESTEKIT | 5395                 |        |    |
| 1     | SV                  | TROCA DE OLEO     | A15487   | 5395                 | 99     | 99 |

### Aba: GERAL / ISSQN / PIS/ COFINS

Essas abas contêm campos de preenchimento obrigatório para emissão do SAT CF-e.

As informações cadastradas na janela CADASTRO DE SERVIÇOS e CONFIGURAÇÕES DO SAT serão automaticamente preenchidas nessas abas.

CLIQUE AQUI para acessar o Guia de Referência correspondente.

## Aba: SAT CF-e

DESTINATÁRIO LOCAL ENTREGA PRODUTOS SERVIÇOS SAT CF-e PAGAMENTOS VALIDAÇÃO

## Quadro: INFORMAÇÕES COMPLEMENTARES

Adiciona informações, que serão impressas no SAT CF-e.

INFORMAÇÕES COMPLEMENTARES

Aba: PAGAMENTOS

Mostra dados do pagamento da fatura da Venda ou Ordem de Serviço para inclusão no **SAT CF-e**.

| Valor | Forma de Pagamento Credenciadora Cartão | Incluir Pagame   |
|-------|-----------------------------------------|------------------|
| 155,9 | 99 1 - Dinheiro                         | Salvar           |
|       |                                         | Excluir Selecion |
|       |                                         |                  |

# Aba: VALIDAÇÃO

## **Botão: VALIDAR**

Carrega no quadro **PROBLEMAS NO PREENCHIMENTO DO SAT CF-E**, informações de algum campo que está incorreto ou que não foi preenchido.

| DESTINATÁRIO | LOCAL ENTREGA   | PRODUTOS    | SERVIÇOS | SAT CF-e | PAGAMENTOS | VALIDAÇÃO |
|--------------|-----------------|-------------|----------|----------|------------|-----------|
| PROBLEMAS NO | PREENCHIMENTO I | DA SAT CF-e |          |          |            |           |
|              |                 |             |          |          |            |           |

## **Botão: XML ENVIADO AO SAT**

### **Opção: SALVAR COMO...**

Acessa a janela **SELECIONE ONDE SALVAR O ARQUIVO**, na qual será possível selecionar o local que será salvo o XML da nota.

# **Opção: ENVIAR PARA CICOM**

Envia o XML da nota para a CICOM.

# Botão: EXCLUIR CF-E

Exclui o SAT CF-E do sistema CICOM. Essa opção apenas exclui o CF-E SAT do sistema CICOM, **NÃO** irá excluir ou cancelar na Receita Federal.

Botão: CONFIGURAÇÕES Acessa a janela CONFIGURAÇÕES SAT, na qual será possível configurar o SAT CF-e. CLIQUE AQUI para mais informações.

| Validar | XML Enviado ao SAT |                   |  |  |  |  |
|---------|--------------------|-------------------|--|--|--|--|
|         | 10                 | Salvar como       |  |  |  |  |
| Salvar  | ۵,                 | Enviar para CICOM |  |  |  |  |

Excluir CF-e

Configurações